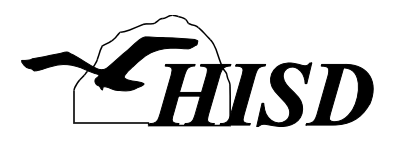

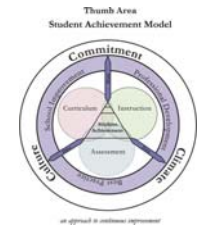

# AMSweb Reports Quick Guide For RTI Users

| 1) Log into AIMSweb at <u>http://www.aimsweb.com</u> | AIMSweb            |
|------------------------------------------------------|--------------------|
| Customer ID: 8390<br>Username:<br>Password:          |                    |
| 2) Click on My Classes Tab                           |                    |
| RTI Progress My Classes Reports Downloads AlMSonline | My Account Welcome |

3) Choose the writing tab, correct timeframe, and select WE-CWS

|                              |             |                     | Strategic Mor | nitoring Visible |
|------------------------------|-------------|---------------------|---------------|------------------|
|                              | Timeframe:  | Winter – January (B | Benchmark)    | 📄 🗘              |
|                              |             |                     |               |                  |
| Winter - January (Benchmark) |             |                     |               |                  |
| Reading R-Spanish            | Mathematics | mg Wr               | iting DIBELS  | 2                |
| Classroom Reports            | WE-WSC      | WE-CWS              | WE-TWW        |                  |
|                              | 0           |                     | 0             |                  |
|                              | 0           | 0                   | 0             |                  |

4) To access the <u>Class Distribution by Percentile and Level Report</u>, click on the first classroom report, often referred to as the Rainbow Report.

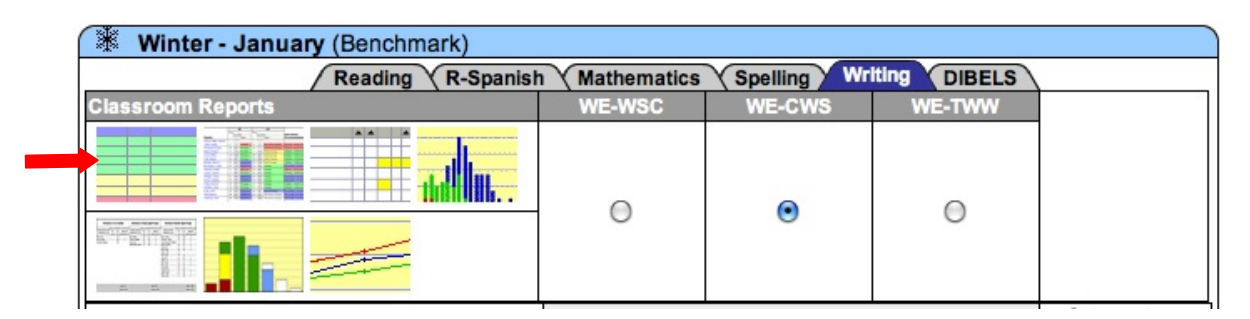

Sample Class Distribution by Percentile and Level report (Rainbow Report)

The Class Distribution by Percentile and Level report rank orders students by score, displaying student performance in reference to the target. Red, yellow, and green color-coding represents the intensive (Tier 3), strategic (Tier 2), and benchmark (Tier 1) levels respectively.

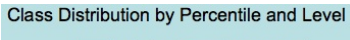

|                  | CONCERN | Ser. P.S.      | Accuracy              | Performance                                   | Potential restructional Action                                                                                                    |
|------------------|---------|----------------|-----------------------|-----------------------------------------------|----------------------------------------------------------------------------------------------------|
|                  | 243.5   | 10             | 08.8%                 | Pointing and                                  | Contrast Canad Pages                                                                                                    |
|                  | 240.0   | 13             | 98.2%                 | Craphred                                      | Contras Carent Program                                                                                                    |
|                  | 16.8.2  |                | 120.0%                | Included and                                  | Contras Canad Program                                                                                                    |
|                  | 165.0   | 23             | 08.8%                 | Couple we                                     | Contras Canant Program                                                                                                    |
|                  | 1930    | 82             | 100.0%                | Craph we                                      | Continue Current Program                                                                                                    |
|                  | 1940    | -              | 120.0%                | Palation                                      | Cedex David Pager                                                                                                    |
| ŝ                | 1040    | 7.5            | 96.2%                 | Craphined                                     | Continue Current Program                                                                                                    |
| d5               | 1622    | 82             | 120.0%                | Cashie we                                     | Contras Consta Property                                                                                                    |
| Ĕ                | 1750    | 8.2            | \$20.0%               | Canada we                                     | Contras Carrier Program                                                                                                    |
| a                | 1.11    | 24             | 18.8%                 | Printed and                                   | Clednes Devict Pagers                                                                                                    |
| Z                | 1720    | 83             | 100.0%                | Craob we                                      | Contrast Darrent Program                                                                                                    |
|                  | 1630    | 12             | 98.4%                 | CODE NO.                                      | Contras Canana Program                                                                                                    |
| Ē                | 1945    | **             | 10.0%                 | Provide and                                   | Contrast Davied Program                                                                                                    |
| Θ                | 1630    | 18             | 98.4%                 | Craphined                                     | Controle Content Program                                                                                                    |
| Q                | 164.2   |                | 58.776                | Example we                                    | Contras Denard Program                                                                                                    |
| Ę                | 159.5   | - 18           | 08.3%                 | Policie ed                                    | Contrast Daniel Pagers                                                                                                    |
| $\boldsymbol{n}$ | 109.0   | 22             | 96.0%                 | Craph we                                      | Contrast Canant Program                                                                                                    |
|                  | 102.0   | 12             | 96.2%                 | Craph we                                      | Continue Current Program                                                                                                    |
|                  |         | -              | Target                | - 127.5                                       |                                                                                                    |
|                  | _       |                | Establish.            | ad inc 198.1                                  |                                                                                                    |
|                  | 101.5   | 18             | 08.7%                 | Press Page                                    | Partick Parent, and Concate My                                                                                                    |
|                  | 103.0   | 2.0            | 97.7%                 | Creeping                                      | Purifier Assess and Consider Mor<br>Intershe Instruction                                                                                                    |
|                  | 1250    | 40             | 10.15                 | Encoded                                       | *after Access and Danader Mare<br>Manager rathering                                                                                                    |
|                  |         |                |                       |                                               |                                                                                                    |
|                  | 1130    | 80             |                       | Europhal)                                     | Patter Access and Consider Mare<br>Managemethylics                                                                                                    |
|                  | 1130    | 80<br>80       | 915<br>916            | Erected<br>Erected                            | Further Access and Consider Nore<br>Remove Industries<br>Parties: Access, and Consider More<br>Remove Industries                                                      |
|                  | 1190    | 80<br>80       | andes<br>Antes        | Exception<br>Exception                        | <ul> <li>The According Consider Marchine Technology (Consider Technology)</li> <li>The According Consider Marchine Technology (Consider Marchine)</li> </ul>          |
|                  | 1150    | 80<br>80<br>70 | 91%<br>374%<br>Freque | Energies)<br>Energies)<br>(mc108-1<br>Dataset | <ul> <li>The Arry, or Director Net<br/>standards to Constant Net<br/>when Arry, or Director Net<br/>standard Inflation</li> <li>Registrandol Robert Rolegy</li> </ul> |

5) To access the **Instructional Recommendations Report**, click on the second classroom report.

| Winter - January (Benchmark)                          |        |        |        |  |  |  |  |  |  |
|-------------------------------------------------------|--------|--------|--------|--|--|--|--|--|--|
| Reading R-Spanish Mathematics Spelling Writing DIBELS |        |        |        |  |  |  |  |  |  |
| Classroom Reports                                     | WE-WSC | WE-CWS | WE-TWW |  |  |  |  |  |  |
|                                                       | 0      | ۹      | 0      |  |  |  |  |  |  |
|                                                       | 0      | 9      | 0      |  |  |  |  |  |  |

## Sample Instructional Recommendations report

The instructional recommendation report displays student scores in order from highest to lowest and assigns an instructional recommendation identifying the level of intensity necessary to bring students up to benchmark (Tier 1) level.

#### Instructional Recommendations

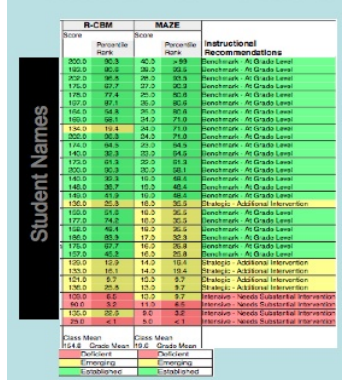

- Winter January (Benchmark)

   Reading
   R-Spanish
   Mathematics
   Spelling
   Writing
   DIBELS

   Classroom Reports
   WE-WSC
   WE-CWS
   WE-TWW

   Image: Classify the second second
- 6) To access the **<u>Histogram</u>** report, click on the middle report in the second row.

## Sample Histogram Report

The histogram report displays the number and percent of students earning scores falling in Tier 1, Tier 2, and Tier 3.

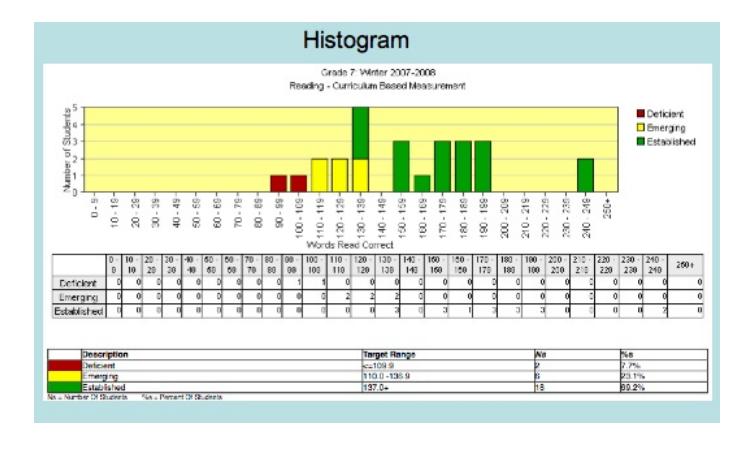

7) To access the **<u>Summary of Impact Report</u>**, click on the first report in the second row.

| Reading R-Spanish Mathematics Spelling Writing DIBELS |        |        |        |  |  |  |  |  |
|-------------------------------------------------------|--------|--------|--------|--|--|--|--|--|
| Classroom Reports                                     | WE-WSC | WE-CWS | WE-TWW |  |  |  |  |  |
|                                                       | 0      | ۲      | 0      |  |  |  |  |  |
|                                                       | 0      | 0      | 0      |  |  |  |  |  |

## Sample Summary of Impact Report

The summary of impact report lists students by benchmark, strategic, and intensive status and adds checkmarks next to students who reached benchmark status over the past instructional period.

|                                           |                      |                           |                          | 1                                  | Summery of<br>RedRiver V<br>Grade<br>Reading<br>Winter o | imp<br>allery<br>: 3 - (<br>- Con<br>3rd | ect o<br>Distric<br>famble<br>foulure<br>Grade | f Instr<br>t - Jett<br>y, Diane<br>Dase<br>to Sprin | uctio<br>erson E<br>e) 2003<br>(Meas<br>ig of 3r | nal Progr<br>Demestary<br>-2004<br>wrement<br>d'Grade | am                                    |           |                       |                           |                         |                                    |
|-------------------------------------------|----------------------|---------------------------|--------------------------|------------------------------------|----------------------------------------------------------|------------------------------------------|------------------------------------------------|-----------------------------------------------------|--------------------------------------------------|-------------------------------------------------------|---------------------------------------|-----------|-----------------------|---------------------------|-------------------------|------------------------------------|
| imp                                       | act of B<br>Curric   | Benchr<br>ulum            | ant .                    |                                    |                                                          | 1m;<br>51                                | pact of pport 8                                | Strate                                              | gic<br>m                                         |                                                       |                                       | imp<br>Su | act of point P        | Internat<br>Program       | VR<br>1                 |                                    |
| Shutante at Banatunan<br>at Weige of Year | Pai<br>R-CBM<br>Size | Hirthi<br>R-CBH<br>Sector | Spring<br>R-CBR<br>Sterm | Resided<br>Spring<br>Terget of 127 | Students at State                                        | -                                        | Fall<br>R-CRM<br>Dooine                        | Winter<br>R-CBM<br>Soore                            | Spring<br>R-CBM<br>Score                         | Reached<br>Spring<br>Terpet of 107                    | Shudaenia at trias<br>at Wester of Vo | -         | Fal<br>R-CBM<br>Daire | Hirter<br>R-CRit<br>Score | Serre<br>R-CBM<br>Score | Readied<br>Spring<br>Terpet of 101 |
| Cark, Tyler                               | 123                  | 140                       | 170                      | ~                                  | Evelan, Haley                                            | 20                                       | 29                                             | 77                                                  |                                                  |                                                       | Arrest, Kerr                          | 0         | 28                    | 85                        | 87                      |                                    |
| Deten, Lindsky                            | 125                  | 178                       | 195                      | × -                                | Contailer, Ryan                                          |                                          | 106                                            | 125                                                 | 123                                              | 1                                                     | Bala, Heley                           |           | 122                   | 87                        | 158                     | 1                                  |
| Faeger, Syllier                           | 181                  | 178                       | 184                      | 1                                  | Dile. Joey                                               | 0                                        | - 84                                           | 122                                                 | 130                                              | 1                                                     | Hugh Phile                            | 00        | 12                    | 24                        | 30                      |                                    |
| Ochmen, Karina                            | 152                  | 178                       | 180                      | × .                                | Durbel, Eler                                             | ۰.                                       | 90                                             | 118                                                 | 122                                              | 1                                                     | Jahria, Carlson                       | 0         | 44                    | 84                        | 84                      |                                    |
| Humon, Greg                               | 149                  | 180                       | 211                      | ~                                  | Jensen, Havin                                            | 0                                        | 70                                             | 113                                                 | 181                                              | 1                                                     | Maskey, Darier                        | - 45      | 37                    | 71                        | 106                     |                                    |
| Scanion, Zashary                          | 138                  | 141                       | 187                      | 1                                  | Movey Sandia                                             |                                          |                                                | 115                                                 | 118                                              | 1                                                     | Normaniat Nati                        | . 10      | 54                    | 59                        | 58                      |                                    |
| Schutracher, Neb                          | 101                  | 187                       | 190                      | 1                                  | Odegaid, Fearina                                         | 0                                        | 23                                             | 87                                                  | 117                                              | 1                                                     | Nouing, Nati                          | 0         | - 20                  | 57                        | 79                      |                                    |
|                                           |                      |                           |                          |                                    | Footile Denish                                           | e.                                       | . 75                                           | 82                                                  | 115                                              | 1                                                     | Somer, Rosheal                        | •         | 24                    | 43                        | - 55                    |                                    |
|                                           |                      |                           |                          |                                    | Milene, Jessie                                           | 4                                        | 84                                             | н                                                   | 104                                              |                                                       | 259,00,Levi                           | 60        | -18                   | 44                        | 37                      |                                    |
| Awage Soore                               | 145                  | 173                       | 144                      | Dauget T.H.                        | Awaya                                                    |                                          | 85                                             | 185                                                 | 131                                              | Dave Till                                             | Antique                               | Sec.      | -44                   | 35                        | 79                      | Enort 18                           |

Summany of Impact

8) To access the <u>Average Score by Service Code Report</u>, click on the last report in the second row.

| Winter - January (Benchmark)                          |        |        |        |  |  |  |  |  |  |
|-------------------------------------------------------|--------|--------|--------|--|--|--|--|--|--|
| Reading R-Spanish Mathematics Spelling Writing DIBELS |        |        |        |  |  |  |  |  |  |
| Classroom Reports                                     | WE-WSC | WE-CWS | WE-TWW |  |  |  |  |  |  |
|                                                       | 0      |        | 0      |  |  |  |  |  |  |
|                                                       | 0      | 0      | 0      |  |  |  |  |  |  |

Sample Average Score by Service Code Report

The Average Score by Service Code Report displays status and growth of groups of students over time. Groups include General Education, Special Education, and Title One students.

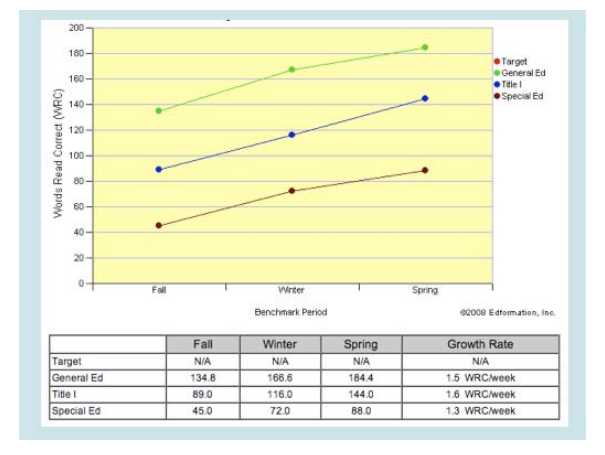

9) To access the <u>Improvement Report</u> (Individual Student Report), click on the word Report for an individual report or on the paper symbol after the word Pathway for reports of all your students.

| Spring - May (Benchmark)                              |                     |                                            |                        |                               |  |  |  |  |  |
|-------------------------------------------------------|---------------------|--------------------------------------------|------------------------|-------------------------------|--|--|--|--|--|
| Reading R-Spanish Mathematics Spelling Writing DIBELS |                     |                                            |                        |                               |  |  |  |  |  |
| Classroom Reports                                     | WE-WSC              | WE-CWS                                     | WE-TWW                 |                               |  |  |  |  |  |
|                                                       | 0                   | ۲                                          | 0                      | Score Sheets:                 |  |  |  |  |  |
| Add Student Edit Scores                               | Cur<br>Click on stu | rrent Year OMulti<br>dent scores to see cu | -Year<br>ment reports. | Get reports as<br>HTML<br>PDF |  |  |  |  |  |
| Students                                              | WE-WSC              | WE-CWS                                     | WE-TWW                 | Pathway                       |  |  |  |  |  |
| 🗎 Acola, Cachi                                        |                     | 24                                         | -                      | Report                        |  |  |  |  |  |
| Cunningham, Joanie                                    | -                   | 34                                         | -                      | Report                        |  |  |  |  |  |
| Cunningham, Ritchie                                   |                     | 42                                         | -                      | Report                        |  |  |  |  |  |
| Fonzarelli, Arthur                                    | -                   | 54                                         |                        | Report                        |  |  |  |  |  |
| Malph, Ralph                                          |                     | 30                                         | -                      | Report                        |  |  |  |  |  |
| Tuscadero, Pinkie                                     |                     | 52                                         | -                      | Report                        |  |  |  |  |  |
| Weber, Potsie                                         |                     | 70                                         | -                      | Report                        |  |  |  |  |  |
| Students                                              | WE-WSC              | WE-CWS                                     | WE-TWW                 | Pathway                       |  |  |  |  |  |

#### Sample Improvement Report

The Improvement Report shows student performance over the course of the year. Select a comparison group and click the display button to compare student performance to:

- all students in your school
  - ✓ Happy Days School Huron Student Achievement Model Michigan AIMSweb Growth Aggregate
- all students in your district Happy Days School
  - ✓ Huron Student Achievement Model Michigan AIMSweb Growth Aggregate
- all students in the SAM project Happy Days School Huron
  - ✓ Student Achievement Model Michigan AIMSweb Growth Aggregate
- all students in Michigan
  - Happy Days School Huron
    - Student Achievement Model
  - ✓ Michigan AIMSweb Growth Aggregate
- all students in AIMSweb Happy Days School Student Achievement Model Michigan
  - ✓ AIMSweb Growth Aggregate

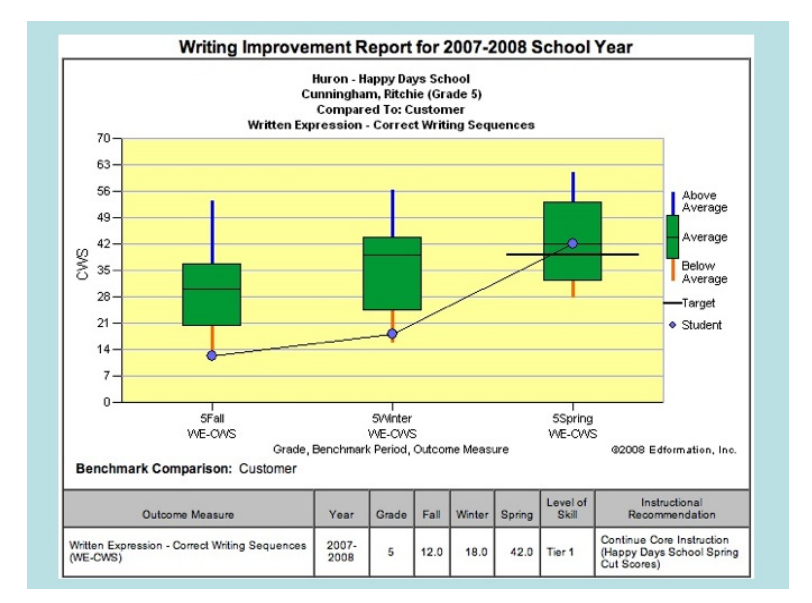